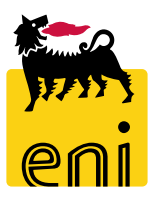

# Servizi di e-Business Eni

**Offerente Low Value Procurement** 

Versione 04/2020

### Gentile Utente,

questo manuale illustra l'utilizzo del processo della Low Value Procurement in qualità di offerente.

Suggeriamo di dedicare qualche minuto alla lettura per riuscire a usufruire al meglio del servizio.

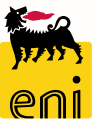

# Sommario

| • | Accettare il regolamento Eni         | 6  |
|---|--------------------------------------|----|
| • | Ricercare l'appalto                  | 7  |
| • | Visualizzare i dettagli dell'appalto | 8  |
| • | Elaborare l'offerta                  | 9  |
| • | Controllare l'offerta creata         | 13 |
| • | Parcheggiare l'offerta               | 14 |
| • | Inviare l'offerta                    | 16 |
| • | Informazioni utili                   | 19 |
| • | Copyright e trademark                | 20 |

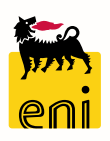

Il flusso Low Value Procurement (LVP) si compone di diverse fasi:

- Emissione e Invio RdA Il richiedente, effettuerà nel sistema di backend (SAP R/3 Versalis) l'emissione delle posizioni di RdA (richieste di acquisto) con eventuale indicatore di RdO Tecnica. Il gestore delle richieste le invierà all'e-Business dopo averle appositamente parametrizzate con la corrispondente short vendor list.
- Creazione e Pubblicazione RdO La creazione della RdO (appalto) avverrà automaticamente o per selezione del gestore delle richieste accorpando per sito tutte le posizioni di RdA di interesse con stessa short vendor list e richiedente.
   In base a quanto deciso a sistema dal gestore, la pubblicazione della RdO sarà automatica con periodicità definita o immediata.
- Ricezione e Assegnazione Offerte Avverrà perciò su eBusiness l'inserimento delle offerte economiche (mediante definizione del prezzo delle posizioni) e delle offerte tecniche (mediante documenti) da parte degli offerenti.
- Creazione OdA ed Evasione RdA La valutazione automatica delle offerte è per miglior prezzo, ma comunque risulterà modificabile dal richiedente nel Cockpit di visualizzazione offerte. Si procederà quindi alla creazione dell'OdA in relazione alle singole posizioni di RdA (Tipo documento OLVP) e al conseguente rilascio dell'ordine su SAP R/3.

#### Pagina di Home

La nuova piattaforma eBusiness consente l'accesso a più servizi attraverso un'unica Home in cui sono riportate le sezioni relative a tutti i servizi per cui si è abilitati.

Per accedere al Low Value Procurement (LVP) è necessario selezionare il link Accesso Gara dalla sezione LVP.

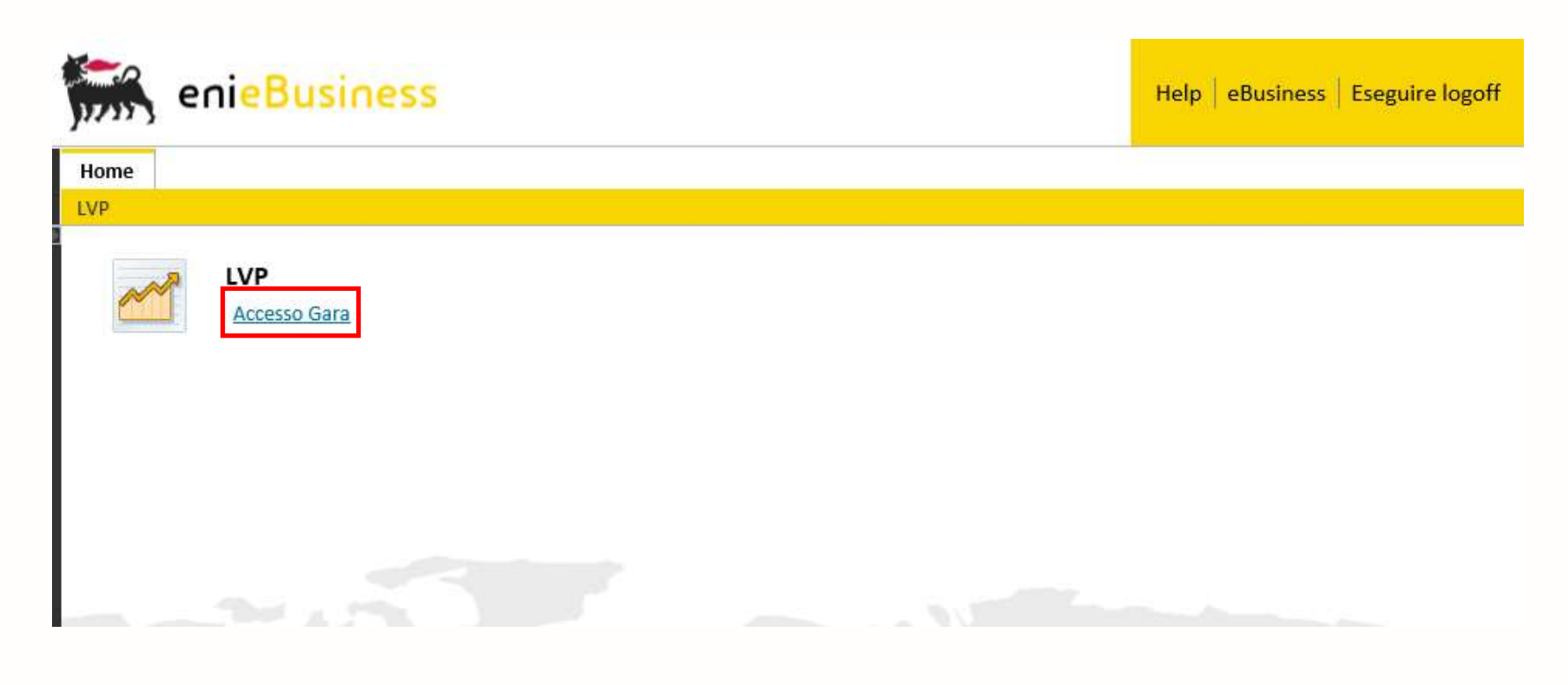

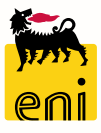

#### Accettare il regolamento Eni

Si aprirà il regolamento di gara elettronica Eni da leggere ed accettare cliccando su Accetta Regolamento di Gara.

Il sistema chiederà conferma dell'accettazione. Cliccare su OK.

## **REGOLAMENTO GARA ELETTRONICA Eni Spa**

#### Art.1 Oggetto

1.1 Il presente Regolamento disciplina la procedura di Gara elettronica (di seguito "Gara") tramite la quale i concorrenti sono invitati a presentare le proprie offerte.

1.2 I concorrenti invitati partecipano alla Gara collegandosi via Internet al sito e-Procurement (di seguito "il Portale") dell'Eni (di seguito "il Committe offerte per via elettronica, secondo le moda **Richiesta di conferma** 

| Accetta Regolamento di Gara           | Stai accettando il regolamento: sei sicuro? |
|---------------------------------------|---------------------------------------------|
|                                       |                                             |
| · · · · · · · · · · · · · · · · · · · | OK Interrompere                             |

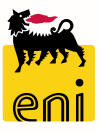

### **Ricercare l'appalto**

L'offerente LVP può visualizzare tutti gli appalti a cui è stato invitato.

Il sistema permette di impostare dei filtri cliccando sulla voce Vis. Aggiornamento rapido criteri e successivamente su Rilevare.

| Interr. attive                                 |                            |                  |                    |                              |                |               |                |            |                |               |                       |                           |
|------------------------------------------------|----------------------------|------------------|--------------------|------------------------------|----------------|---------------|----------------|------------|----------------|---------------|-----------------------|---------------------------|
| Contest LVP Tutte (0)                          | Pubblicate (0) Concluse (0 | 0) Completate (0 | ))                 |                              |                |               |                |            |                |               |                       |                           |
| Contest LVP - Tutte<br>Vis. aggiornamento rapi | do criteri                 |                  |                    |                              |                |               |                |            |                | Mod. interr   | . Definire nuova inte | rrogazione Personalizzare |
| View: [View standard]                          | ✓ Creare risp              | oosta Visuali    | zzare evento Visua | a izzare risposta 🔰 Anteprim | ia di stampa   | Aggiornare    |                |            |                |               |                       | <i></i>                   |
| numero evento                                  | Descrizione evento         | Tipo evento      | Stato evento       | Procedura di Emergenza       | Data di inizio | Ora di inizio | Data di fine   | Ora fine   | Numero offerta | Stato offerta | Versione evento       | Versione offerta          |
|                                                |                            |                  |                    |                              |                | Contest       | LVP - Tutte    |            |                |               |                       |                           |
|                                                |                            |                  |                    |                              |                | Non vis.      | aggiorn. rapio | lo criteri |                |               |                       |                           |
|                                                |                            |                  |                    |                              |                |               | Numero         | evento: <  |                | ]             | A                     | \$                        |
|                                                |                            |                  |                    |                              |                |               | State          | evento:    | 1              | ~             |                       |                           |
|                                                |                            |                  |                    |                              |                |               | Data di cr     | eazione: < | >              | 1             | A                     | 1                         |
|                                                |                            |                  |                    |                              |                | Indicator     | e data della s | cadenza:   |                |               | ~                     |                           |
|                                                |                            |                  |                    |                              |                |               |                | Stato:     |                |               | ~                     |                           |
|                                                |                            |                  |                    |                              |                | Rilevare      | Resettare      | 2          |                |               |                       |                           |

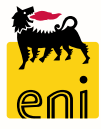

#### Visualizzare i dettagli dell'appalto

Avviata la ricerca, il sistema restituisce l'elenco delle gare che soddisfano i criteri impostati.

L'offerente può visualizzare i dati di gara cliccando sul Numero evento.

I dettagli dell'appalto sono presenti nelle sezioni Informazioni appalto, Posizioni e Note e allegati.

Nella sezione Informazioni appalto è presente il Termine presentazione offerta, data e ora entro il quale l'offerente deve presentare la propria offerta; oltre questo termine il sistema non permette l'inserimento di nuove offerte.

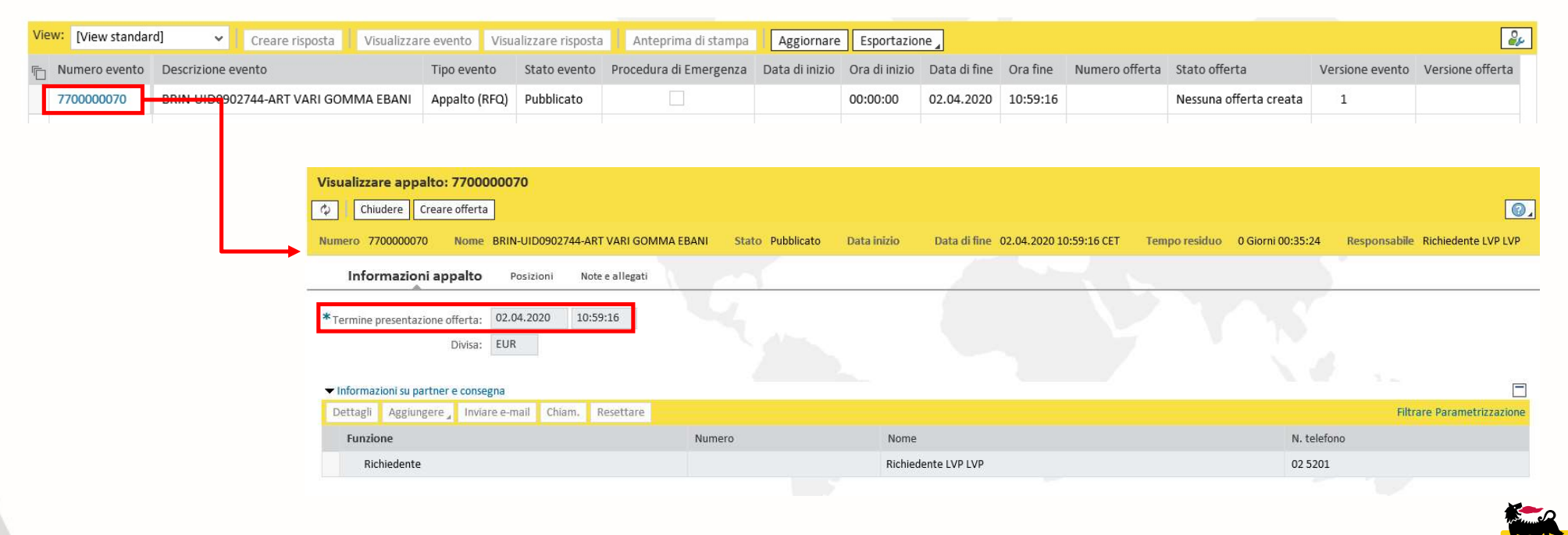

Cliccando su Creare offerta, si aprirà una nuova pagina relativa all'offerta che si sta cercando di creare.

Nei dati di testata viene visualizzato il Tempo residuo di presentazione dell'offerta.

Nella sezione Informazioni appalto sono presenti alcuni dettagli tra cui la data e l'ora di creazione dell'appalto e il nominativo dell'utente Richiedente che l'ha creato.

| Creare offerta: 8000001464                                    |                                                                                                    |                                                                                                    |                                     |                                 |
|---------------------------------------------------------------|----------------------------------------------------------------------------------------------------|----------------------------------------------------------------------------------------------------|-------------------------------------|---------------------------------|
| Inviare Visualizzare solam. Co                                | ntrollare Chiudere Salvare                                                                                    |                                                                                                    |                                     |                                 |
| Numero 8000001464 Numero d<br>Reponsabile per l'appalto Richi | ell'appalto 7700000070 Stato In elab. Termine presentazione<br>iedente LVP LVP Valore totale 0,00 EUR         | e offerta 02.04.2020 10:59:16 CET Data/ora                                                             | di apertura 02.04.2020 10:05:16 CET | Tempo residuo 0 Giorni 00:28:07 |
| Informazioni appalto                                          | Posizioni Note e allegati                                                                                     |                                                                                                    |                                     |                                 |
| Parametro evento<br>Divisa: Euro (divisa UME)                 | Stato e statistiche<br>Data creazione:<br>Autore:<br>Data ultima elaborazione:<br>Autore ultima elaborazione: | 02.04.2020 10:31:09 CET<br>Signore Arturo Benelli<br>02.04.2020 10:31:09 CET<br>Signore Arturo Benelli |                                     |                                 |

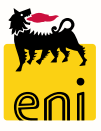

Nella sezione Posizioni vengono visualizzate le diverse posizioni create dal richiedente LVP.

Cliccando su Dettagli verrà visualizzato il dettaglio della posizione selezionata.

In entrambe le sezioni si possono modificare i campi Quantità offerta, Prezzo, Prezzo Per e i Giorni di consegna per presentare l'offerta.

| Image: orgine interview interview i         | formazioni app  | oalto <b>Posizioni</b> Note e allegat | ti        |                   |          |                    |                                |                     |                  |          |         |        |              |                  |         |             |           |      |
|----------------------------------------------------------------------------------------------------|-----------------|---------------------------------------|-----------|-------------------|----------|--------------------|--------------------------------|---------------------|------------------|----------|---------|--------|--------------|------------------|---------|-------------|-----------|------|
| Image: one of the sectificing is provided to a large of a production of the production of the pro | ilogo posizioni |                                       |           |                   |          |                    |                                |                     |                  |          |         |        |              |                  |         |             |           |      |
| Immero rigin       Descritione       Quantità discossono       Quantità discossono       Quantità discossono       Quantità discossono       Diviso       Prezzo per lotta di consegna       Appalto/offerta ()       Appalto/offerta ()       Appalto/offerta ()       Appalto/offerta ()       Appalto/offerta ()       Appalto/offerta ()       Appalto/offerta ()       Appalto/offerta ()       Appalto/offerta ()       Prezzo per lotta di consegna       Appalto/offerta ()       Appalto/offerta ()       Appalto/of                                                                                                    | gli Assimo      | ere posizione a copiare inserire      | ancellare | Calcolare valore  |          |                    |                                |                     |                  |          |         |        |              |                  |         |             |           |      |
| 1 (c)       POLISAN CARTRIDCES MODELLO F6-AC POSIZIO       Met.       MT_277       ART VARIGOMMA EBANI       6       6       PZ       10       EUR       1       103.04.2020       0/       0/       0       1/         1 (c)       POLISAN CARTRIDCES MODELLO F6-AC POSIZIO       Image: Comparison of the comparison of the compar                                                                                                    | imero righe     | Descrizione                           | Varia     | nte Tipo prodotto | Id prod. | Categoria prodotto | Descrizione categoria prodotto | Quantità fabbisogno | Quantità offerta | Unità    | Prezzo  | Divisa | Prezzo per   | Data di consegna | Appalto | o/offerta 🎚 | Appalto/c | offe |
| Dettagli posizione 1 POLISAN CARTRIDCES MODELLO F6-AC POSIZIO   Dati posizione Note e allegati      Dati di base      Identificazione   Divisa: Euro (divisa UME)      Ipo di posizione:     Materiale   Oquantità fabbisogno:   6   pz pezzo   Tipo prodotto:   Materiale   Oquantità offerta:   6   pz pezzo   * Prezzo:   10   EUR Per:   1   pz   Data di consegna:   000                                                                                                    | 1 🗊             | POLISAN CARTRIDCES MODELLO F6-AC PC   | SIZIO     | Mat.              |          | MT_777             | ART VARI GOMMA EBANI           | 6                   | 6                | PZ       | 10      | EUR    | 1            | II 03.04.2020    | 0/      | 0           | 1/        | 0    |
| Dettagli posizione 1 POLISAN CARTRIDCES MODELLO F6-AC POSIZIO   Dati posizione     Note e allegati     Identificazione   Divisa:   Euro (divisa UME)   Tipo di posizione:   Materiale   Quantità fabbisogno:   6   PZ   Pezzo   Tipo prodotto:   Materiale   Quantità offerta:   6   PZ   Pezzo   10   EUR Per:   1   PZ   Data di consegna:   03.04.2020   000                                                                                                    |                 |                                       |           |                   |          |                    |                                |                     |                  |          |         |        |              |                  |         |             |           |      |
| Dettagli posizione 1 POLISAN CARTRIDCES MODELLO F6-AC POSIZIO   Dati posizione     Note e allegati      Otti di base      Identificazione        Identificazione        Iop di posizione:     Materiale   Quantità fabbisogno:   6   PZ   Pezzo   Tipo prodotto:   Materiale   Quantità offerta:   6   PZ   Pezzo   * Prezzo:   10   EUR Per:   1   PZ   Data di consegna:   03.04.2020   00:                                                                                                    |                 |                                       |           |                   |          |                    |                                |                     |                  |          |         |        |              |                  |         |             |           |      |
| Dati posizione     Note e allegati      Dati di base      Identificazione     Divisa:     Euro (divisa UME)     Ippozizione:     Materiale     Quantità fabbisogno:     6   PZ   Pezzo     Ippozizione:     Materiale     Quantità offerta:   6   PZ   Pezzo   10   EUR Per:   10   EUR Per:   10   EUR Per:   11   PZ   Data di consegna:   000                                                                                                    |                 |                                       |           |                   |          |                    | ttagli nosizione 1 POLISAN     | CARTRIDCES MO       |                  | ISIZIO   |         |        |              |                  |         |             |           |      |
| Data posizione:       Nateriale         Identificazione:       Materiale         Tipo di posizione:       Materiale         Quantità fabbisogno:       6         PZ Pezzo         Vateriale       Quantità offerta:         Prezzo:       10         EUR Per:       1 PZ         Data di consegna:       03.04.2020       00:00:00         Giorni di consegna:       000                                                                                                    |                 |                                       |           |                   |          |                    |                                |                     | DELLOTOACTO      | 51210    |         |        |              |                  |         |             |           |      |
| Dati di base    Identificazione   Tipo di posizione:   Materiale   Quantità fabbisogno:   6   PZ pezzo   Tipo prodotto:   Materiale   Quantità offerta:   6   PZ pezzo   * Prezzo:   10   EUR Per:   1   PZ   Data di consegna:   03.04.2020   000                                                                                                    |                 |                                       |           |                   |          |                    | Note e al                      | iegati              |                  |          |         |        |              |                  |         |             |           |      |
| Identificazione Divisa: Euro (divisa UME)   Tipo di posizione: Materiale Quantità fabbisogno: 6   Tipo prodotto: Materiale Quantità offerta: 6   Quantità offerta: 10 EUR Per: 1   Data di consegna: 03.04.2020 00:00:00   Giorni di consegna: 000                                                                                                    |                 |                                       |           |                   |          | ▼ Dati             | di base                        |                     |                  |          |         |        |              |                  |         |             |           |      |
| Tipo di posizione: Materiale   Data di consegna: 000                                                                                                    |                 |                                       |           |                   |          | Identifi           | cazione                        |                     |                  |          | Divisa  | : Eu   | ro (divisa U | IME)             |         |             |           |      |
| Tipo prodotto:       Materiale         Quantità offerta:       6       PZ       pezzo         * Prezzo:       10       EUR Per:       1       PZ         Data di consegna:       03.04.2020       00:00:00       Image: Consegna:       000                                                                                                    |                 |                                       |           |                   |          | Tipo di            | posizione: Materiale           |                     | Quanti           | ità fahl | hisogno |        |              | 6                |         |             |           |      |
| Quantità offerta: 6   Pezzo     * Prezzo:     10   EUR Per:   1   PZ     Data di consegna:   03.04.2020   000                                                                                                    |                 |                                       |           |                   |          | Tipo               | prodotto: Materiale            |                     | quarter          |          |         |        |              | - PZ P           | ezzo    |             |           |      |
| * Prezzo: 10 EUR Per: 1 PZ<br>Data di consegna: 03.04.2020 00:00:00<br>Giorni di consegna: 000                                                                                                    |                 |                                       |           |                   |          |                    |                                |                     | Qu               | antita   | offerta | :      |              | 6 PZ             | Pezz    | 0           |           |      |
| Data di consegna:03.04.202000:00:00Giorni di consegna:000                                                                                                    |                 |                                       |           |                   |          |                    |                                |                     |                  | *        | Prezzo  | c .    |              | 10 EUR F         | Per:    | 1 p;        | z         |      |
| Giorni di consegna: 00.00.00<br>000                                                                                                    |                 |                                       |           |                   |          |                    |                                |                     | Dat              | a di ca  |         | . 02   | 04 2020      | 00.00.00         |         |             |           |      |
| Giorni di consegna: 000                                                                                                    |                 |                                       |           |                   |          |                    |                                |                     | Dat              | a ui co  | nsegna  | . 05   | .04.2020     | 00.00.00         |         |             |           |      |
|                                                                                                    |                 |                                       |           |                   |          |                    |                                |                     | Giori            | ni di co | nsegna  | : 00   | 0            |                  |         |             |           |      |
|                                                                                                    |                 |                                       |           |                   |          |                    |                                |                     |                  |          |         |        |              |                  |         |             |           |      |

Nella sezione Note e allegati è possibile visualizzare gli Appunti e gli Allegati inseriti dal richiedente ed aggiungere nuovi allegati relativi alla sola posizione selezionata cliccando su Aggiungere allegato.

Cliccare su Sfoglia per inserire il File e successivamente cliccare su OK per concludere l'operazione.

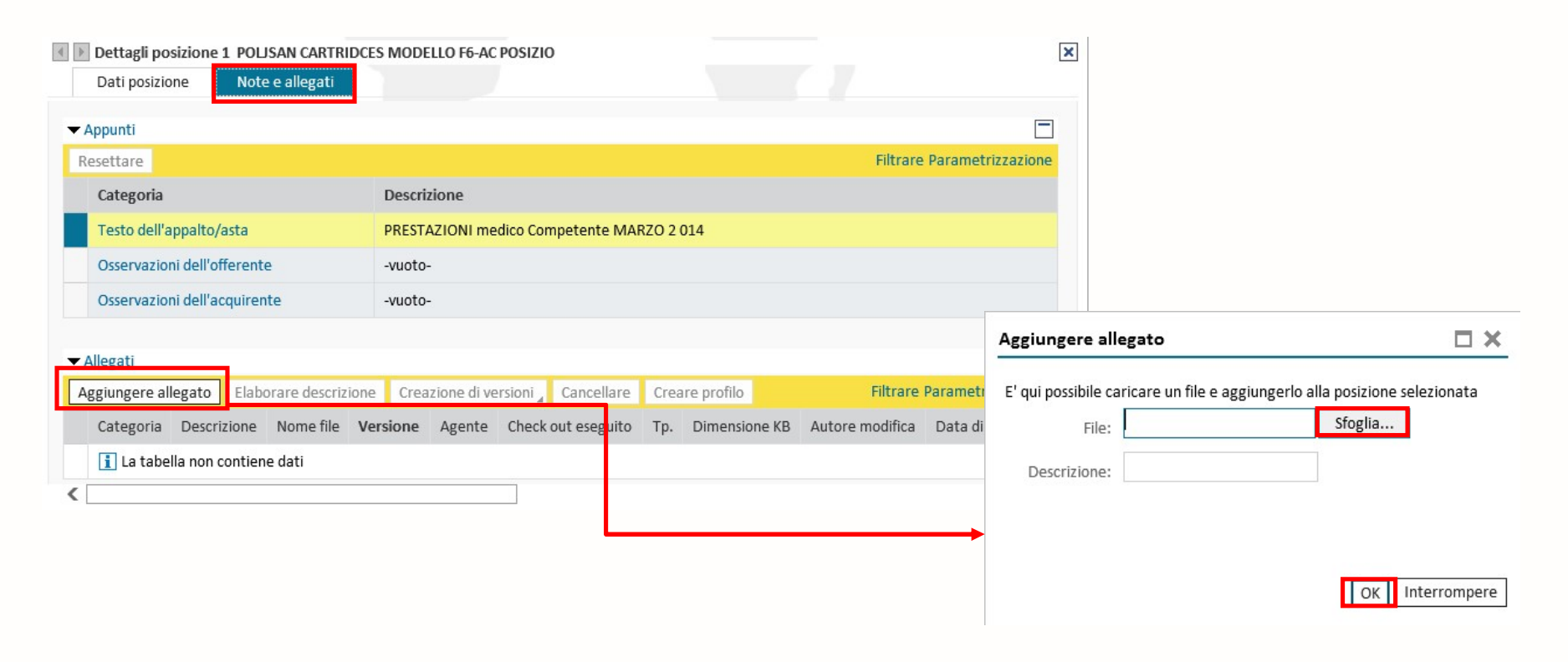

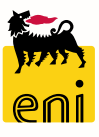

Nella sezione Note e allegati è possibile visualizzare gli Appunti e gli Allegati inseriti dal richiedente sull'appalto. Inoltre possono essere aggiunti Allegati e/o Appunti, selezionando successivamente Osservazioni dell'offerente.

| Informazioni appalto Posizioni Note e allegati                |                         |                                                               |                          |
|---------------------------------------------------------------|-------------------------|---------------------------------------------------------------|--------------------------|
| ▼ Appunti                                                     |                         |                                                               |                          |
| Aggiungere _ Resettore                                        |                         |                                                               | Filter Parametrizzazione |
| Attribuito a                                                  | Categoria               | Anteprima del testo                                           |                          |
| Posizione0000000001"POLISAN CARTRIDCES MODEL O F6-AC POSIZIO" | Testo dell'appalto/asta | PRESTAZIONI medico Competente MARZO 2 014                     |                          |
|                                                               |                         |                                                               |                          |
| ▼ Allegati                                                    |                         |                                                               |                          |
| Aggiungere allegato Elaborare descrizione Cancella re         |                         |                                                               | Filter Parametrizzazione |
| Attribuito a Categoria De crizione                            | Nome file               | Informazioni appalto Posizioni Note e allegati                | Data di modifica         |
| i La tabella non contiene dati                                |                         |                                                               |                          |
|                                                               |                         | ▼ Appunti                                                     |                          |
|                                                               |                         | Aggiungere Resettare                                          |                          |
|                                                               |                         | Osservazioni dell'offerente                                   |                          |
|                                                               |                         | Posizione0000000001"POLISAN CARTRIDCES MODELLO F6-AC POSIZIO" |                          |
|                                                               |                         |                                                               |                          |

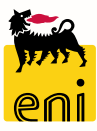

### **Controllare l'offerta creata**

Per effettuare un controllo sulla correttezza dei dati inseriti utilizzare il tasto Controllare.

Il sistema visualizzerà l'eventuale elenco dei messaggi d'errori e le omissioni di dati nella compilazione.

| Elaborare offerta: 800000146                                 | 8                                                                                                    |                                                                      |                                          |
|--------------------------------------------------------------|----------------------------------------------------------------------------------------------------|----------------------------------------------------------------------|------------------------------------------|
| Inviare Visualizzare solam. Co                               | ontrollare Chiudere Salvare Cancellare                                                                 |                                                                      | <b>@</b> ,                               |
| Numero 8000001468 Numero d<br>Reponsabile per l'appalto Rich | lell'appalto 7700000070 Stato Salvato Termine presentazione<br>iedente LVP LVP Valore totale 60,00 EUR | offerta 02.04.2020 17:59:16 CET Data/ora di apertura 02.04.2020 10:0 | 5:16 CET Tempo residuo 0 Giorni 05:46:45 |
| Informazioni appalto                                         | Posizioni Note e allegati                                                                              |                                                                      |                                          |
| Parametro evento                                             | Stato e statistiche                                                                                    |                                                                      |                                          |
| Divisa: Euro (divisa UME)                                    | Data creazione:                                                                                        | 02.04.2020 12:10:53 CET                                              |                                          |
|                                                              | Autore:                                                                                                | Signore Arturo Benelli                                               |                                          |
|                                                              | Data ultima elaborazione:                                                                              | 02.04.2020 12:10:53 CET                                              |                                          |
|                                                              | Autore ultima elaborazione:                                                                            | Signore Arturo Benelli                                               |                                          |
|                                                              |                                                                                                    |                                                                      |                                          |

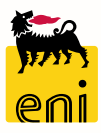

### Parcheggiare l'offerta

Dopo aver inserito i dati richiesti, l'offerente può cliccare sul pulsante Salvare per parcheggiare la propria offerta senza inviarla.

Apparirà il messaggio che l'offerta è stata salvata.

Sarà possibile effettuare successive rielaborazioni all'offerta.

| Elaborare offerta: 8000001468                                                                                                    |                                                                                                    |
|----------------------------------------------------------------------------------------------------|----------------------------------------------------------------------------------------------------|
| Inviare Visualizzare solam. Controllare Chiudere Salvare Cancellare                                                                          |                                                                                                    |
| Numero 8000001468 Numero dell'appalto 7700000070 Stato Salvato Term<br>Reponsabile per l'appalto Richiedente LVP LVP Valore totale 60,00 EUR | ine presentazione offerta 02.04.2020 17:59:16 CET Data/ora di apertura 02.04.2020 10:05:16 CET Tempo residuo 0 Giorni 05:46:45 |
| Informazioni appalto Posizioni Note e allegati                                                                                               |                                                                                                    |
| Parametro evento Stato e sta                                                                                                    | atistiche                                                                                                    |
|                                                                                                    | Data creazione: 02.04.2020 12:10:53 CET                                                                                        |
|                                                                                                    | Autore: Signore Arturo Benelli                                                                                                 |
| Data ulti                                                                                                    | ima elaborazione: 02.04.2020 12:10:53 CET                                                                                      |
| Autore ulti                                                                                                    | ima elaborazione: Signore Arturo Benelli                                                                                       |
|                                                                                                    |                                                                                                    |
|                                                                                                    |                                                                                                    |
|                                                                                                    | Offerta 8000001468 salvata                                                                                                    |

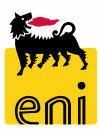

# Parcheggiare l'offerta

15

Per riprendere l'offerta, accedere alla pagina dei Contest LVP ricercando l'appalto e cliccare sul Numero Offerta.

Verrà visualizzata l'offerta e cliccando su Elaborare sarà possibile procedere con le modifiche.

| Home                  |                                                                                                    |                                                                                                    |                                                                                                    |                                                                                        |                                          |                     |                      |              |          |                |                   |                     |                      |
|-----------------------|----------------------------------------------------------------------------------------------------|----------------------------------------------------------------------------------------------------|----------------------------------------------------------------------------------------------------|----------------------------------------------------------------------------------------|------------------------------------------|---------------------|----------------------|--------------|----------|----------------|-------------------|---------------------|----------------------|
| LVP                   |                                                                                                    |                                                                                                    |                                                                                                    |                                                                                        |                                          |                     |                      |              |          |                |                   |                     |                      |
| Inter<br>Cont<br>Cont | Interr. attive<br>Contest LVP Tutte (1) Pubblicate (0) Concluse (0) Completate (0)<br>Contest LVP - Tutte |                                                                                                    |                                                                                                    |                                                                                        |                                          |                     |                      |              |          |                |                   |                     |                      |
| Vis.                  | aggiornamento                                                                                             | rapido criteri                                                                                                    |                                                                                                    |                                                                                        |                                          |                     |                      |              |          | Мо             | d. interr. Defini | ire nuova interroga | zione Personalizzare |
| View                  | : [View standa                                                                                            | rd] 🗸 Creare risposta                                                                                                    | Visualizzare evento Visi                                                                                                    | ializzare risposta                                                                     | Anteprima di stampa                      | Aggiornare          | Esportazi            | one          |          |                |                   |                     | es.                  |
| Ē                     | Numero evento                                                                                             | Descrizione evento                                                                                                    | Tipo evento                                                                                                    | Stato evento                                                                           | Procedura di Emergenza                   | Data di inizio      | Ora di inizio        | Data di fine | Ora fine | Numero offerta | Stato offerta     | Versione evento     | Versione offerta     |
| 3                     | 7700000070                                                                                                | BRIN-UID0902744-ART VARI GOMM                                                                                                    | A EBANI Appalto (RFQ)                                                                                                    | Pubblicato                                                                             |                                          |                     | 00:00:00             | 02.04.2020   | 17:59:16 | 8000001468     | Salvato           | 1                   |                      |
|                       | Visualizzare of<br>Laborare<br>Numero 8000001<br>Tempo residu<br>Informazi                                | ferta: 8000001468<br>Controllare Chiudere<br>468 Numero dell'appalto 7700000070 Si<br>uo 0 Giorni 05:40:19 Reponsabile per l'appa<br>ioni appalto Posizioni Note e allegati | tato Salvato Termine present<br>lito Richiedente LVP LVP Valor                                                                     | izione offerta 02.04.<br>e totale 60,00                                                | 2020 17:59:16 CET Data/ora di a<br>) EUR | apertura 02.04.2020 | ②】<br>) 10:05:16 CET |              |          |                |                   |                     |                      |
|                       | Parametro evento<br>Divisa: Euro (di                                                                      | o<br>visa UME)                                                                                                    | Stato e statistiche<br>Data creazione: 02.0<br>Autore: Sign<br>Data ultima elaborazione: 02.0<br>Autore ultima elaborazione: Signe | 4.2020 12:10:53 CET<br>ore Arturo Benelli<br>4.2020 12:10:53 CET<br>ore Arturo Benelli |                                          |                     |                      |              |          |                |                   |                     |                      |

### Inviare l'offerta

Per presentare la propria offerta, cliccare sul pulsante Inviare.

Si aprirà un messaggio di conferma a procedere all'invio; l'offerta non potrà più essere modificata, salvo restituzione della stessa

al richiedente LVP. Cliccare su OK per procedere all'operazione di invio.

| Creare offerta: 8000001464                                                                                  |                                                                                |                                                                              |                                                   |                                 |
|----------------------------------------------------------------------------------------------------|--------------------------------------------------------------------------------|------------------------------------------------------------------------------|---------------------------------------------------|---------------------------------|
| Inviare Visualizzare solam. Controllare Chiudere Salva                                                      | re                                                                             |                                                                              |                                                   |                                 |
| Numero 8000001464 Numero dell'appalto 7700000070<br>Reponsabile per l'appalto Richiedente LVP LVP Valore to | Stato In elab. Termine presentazione<br>otale 0,00 EUR                         | e offerta 02.04.2020 10:59:16 CET                                            | Data/ora di apertura 02.04.2020 10:05:16 CET      | Tempo residuo 0 Giorni 00:28:07 |
| Informazioni appalto Posizioni Note e allegati                                                              |                                                                                |                                                                              |                                                   |                                 |
| Parametro evento<br>Di <i>v</i> isa: Euro (divisa UME)                                                      | Stato e statistiche<br>Data creazione:<br>Autore:<br>Data ultima elaborazione: | 02.04.2020 10:31:09 CET<br>Signore Arturo Benelli<br>02.04.2020 10:31:09 CET | Richiesta di confern                              | na 🗆                            |
|                                                                                                    | Autore ultima elaborazione:                                                    | Signore Arturo Benelli                                                       | C'Offerta verra inviata<br>procedere con l'operaz | ione?<br>K Interrompere         |

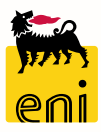

#### Inviare l'offerta

Se l'offerente sta elaborando la propria offerta e nel frattempo il termine di presentazione della stessa scade, il sistema non permette di inviarla.

Cliccando sul pulsante Inviare, comparirà il messaggio Termine raggiunto e termine di presentazione offerta scaduto.

| Elaborare offerta: 8000001468                                                                                                    |                                                                                                    |
|----------------------------------------------------------------------------------------------------|----------------------------------------------------------------------------------------------------|
| Inviare Visualizzare solam. Controllare Chiudere Salvare Cancellare                                                                                                    |                                                                                                    |
| 🏭 Termine raggiunto e termine di presentazione offerta scaduto                                                                                                    |                                                                                                    |
| Numero         8000001468         Numero         dell'appalto         7700000070         Stato         Salvato         Termine pr           Tempo residuo         0 Giorni 05:37:09         Reponsabile per l'appalto         Richiedente LVP LVP | resentazione offerta 02.04.2020 17:59:16 CET Data/ora di apertura 02.04.2020 10:05:16 CET Valore totale 60,00 EUR |
| Informazioni appalto Posizioni Note e allegati                                                                                                    |                                                                                                    |
| Parametro evento                                                                                                    |                                                                                                    |
| Divisa: Euro (divisa UME)                                                                                                    | 02 04 2020 12:10:52 CET                                                                                           |
| Data creazione:                                                                                                    |                                                                                                    |
| Autore:                                                                                                    | Signore Arturo Benelli                                                                                            |
| Data ultima elaborazione:                                                                                                    | 02.04.2020 12:10:53 CET                                                                                           |
| Autore ultima elaborazione:                                                                                                    | Signore Arturo Benelli                                                                                            |
|                                                                                                    |                                                                                                    |

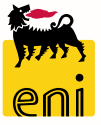

Una volta inviata l'offerta, l'offerente deve attendere l'assegnazione o il rifiuto da parte del buyer.

Automaticamente, salvo modifiche del richiedente, sarà vincente l'offerta con il minor prezzo (appunto per questo Low Value Procurement).

Il sistema quindi genererà il relativo ordine su eBusiness e lo trasferirà su SAP R\3 dove si procederà al rilascio.

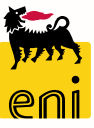

#### Informazioni utili

Per richiesta di informazioni o di supporto è possibile rivolgersi al Contact Center dei Servizi e-Business Eni, disponibile sia telefonicamente che via e-mail.

I riferimenti e le fasce orarie di disponibilità del Contact Center sono pubblicati sul portale del Servizio.

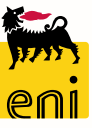

#### **Copyright e trademark**

I contenuti di questo manuale sono intesi per finalità unicamente informativa e per la consultazione privata.

È vietata la riproduzione per finalità commerciali.

Per i Copyright e Trademark si rimanda al Portale del Servizio.

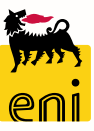